1. Log into My Missouri State (my.missouristate.edu) using your **user id** (*abc123*) and **password**.

2. Launch Blackboard by clicking on the **Blackboard** link on the MyMissouriState page. (If prompted, type your user id and password again.)

| SSOURI State.   MY MISSOURI STATE                                            |                                           |                                                                              |
|------------------------------------------------------------------------------|-------------------------------------------|------------------------------------------------------------------------------|
| me Profile Student Registration                                              | Campus Life Teaching & Advising           | Work Resources                                                               |
| me                                                                           |                                           |                                                                              |
|                                                                              |                                           |                                                                              |
| Announcements                                                                |                                           | Missouri State News                                                          |
| Announcements                                                                |                                           |                                                                              |
|                                                                              | All                                       | Discover Missouri's top online MBA program Tue, Jul 17, 2018                 |
| Subject                                                                      | Preview                                   | Use a terrarium to grow plants<br>Tue, Jul 17, 2018                          |
| Enterprise Resource Planning<br>System - Computing Infrastructure<br>Upgrade | The Information Services division         | What can amphibians tell us about human health?<br>Tue, Jul 17, 2018         |
|                                                                              | Delivery Date: Jul 17, 2018               | Why recreation matters in the health of a city<br>Fri, Jul 13, 2018          |
| > 🖂 Parking Permits                                                          | Parking permits may be purchased<br>under | Eoundation raises record-breaking \$21.5 million<br>Tue, Jul 10, 2018        |
|                                                                              |                                           | All News                                                                     |
|                                                                              | Delivery Date: Jul 3, 2018                |                                                                              |
| Show Hidden                                                                  |                                           | Athletics News                                                               |
|                                                                              |                                           |                                                                              |
| Quick Links                                                                  |                                           | 2018 Auction Features Celebration of Sweet Sixteen Club<br>Mon, Jun 25, 2018 |
| M Missouri State                                                             |                                           | Applications Being Accepted for Football PA Position<br>Mon, Jul 23, 2018    |
| Blackboard Learn (Summer 2018 and                                            | Lbeyond)   Blackboard Legacy_(Sprin       | Summer League Kick Starts Johnson's NBA Career,<br>Mon, Jul 16, 2018         |
| Office 365 and Email                                                         |                                           | Bears Recognized by AVCA for Academic Success<br>Mon. Jul 16, 2018           |

3. On the Blackboard page that loads, click the **Courses** tab.

| Conter |
|--------|
|        |
|        |
|        |
|        |
|        |
|        |

## 4. In the **Course Search** fillable box, type **thesis**, and then click **Go**

| / Mi Bear Pass Login - Missouri X / 🖾 Courses - Blackboard Lei X // |                                                                                                    |                                                                                              |                |                |           |           |  |  |  |  |  |
|---------------------------------------------------------------------|----------------------------------------------------------------------------------------------------|----------------------------------------------------------------------------------------------|----------------|----------------|-----------|-----------|--|--|--|--|--|
| ←                                                                   | ← → C  Secure   https://blackboard.missouristate.edu/webapps/portal/execute/tabs/tabAction?tab_tab_group_id=_2_1 |                                                                                              |                |                |           |           |  |  |  |  |  |
| 8                                                                   |                                                                                                    |                                                                                              |                | My Institution | Courses   | Community |  |  |  |  |  |
|                                                                     |                                                                                                    |                                                                                              |                |                |           |           |  |  |  |  |  |
|                                                                     |                                                                                                    |                                                                                              |                |                |           |           |  |  |  |  |  |
|                                                                     | Course Search                                                                                                    | Course List                                                                                  | Course Catalog |                |           |           |  |  |  |  |  |
|                                                                     | thesis c<br>thesis                                                                                               | Courses where you are: Student<br>PSY780-SU18-34965: PSY780-002-SU18: Social Psychology-SU18 |                | Browse Course  | e Cotolog |           |  |  |  |  |  |
|                                                                     |                                                                                                    | Instructor: David Zimmerman;                                                                 |                |                |           |           |  |  |  |  |  |

5. On the results page that loads, hover your cursor over the Course ID **THESIS-001**, click on the arrow that appears to the right of this Course ID title, and then click **Enroll**. On the Self Enrollment page, click either of the **Submit** buttons

| Search Catalog Course Name V | Contains                                             | ore • 07/24/2018 Go                                                      |                                                                                |  |
|------------------------------|------------------------------------------------------|--------------------------------------------------------------------------|--------------------------------------------------------------------------------|--|
|                              | COURSE NAME                                          | INSTRUCTOR NAMES                                                         | DESCRIPTION                                                                    |  |
| ATC797-SU18-35922            | ATC797-001-SU18: Non-thesis Project-SU18             | Kristin Paloncy                                                          |                                                                                |  |
| ATC797-SU18-36132            | ATC797-003-SU18: Non-thesis Project-SU18             | Kristin Paloncy                                                          |                                                                                |  |
| CLS798-SP18-38652            | CLS798-001-SP18: Proposal Dev Child Life Thesis      | Brittany Wittenberg                                                      |                                                                                |  |
| CLS798-SU18-35987            | CLS798-001-SU18: Proposal Dev Child Life Thesis-SU18 | Brittany Wittenberg                                                      |                                                                                |  |
| CLS799-SP18-38654            | CLS799-001-SP18: Thesis Research in Child Life       | Brittany Wittenberg                                                      |                                                                                |  |
| COU799-Fa17-47408            | COU799-300-Fa17: Thesis                              | Taryne Mingo                                                             |                                                                                |  |
| CSD784-Fa17-53802            | CSD784-008-Fa17: Non-Thesis Project                  | Karen Engler                                                             |                                                                                |  |
| CSD784-SP18-21975            | CSD784-003-SP18: Non-Thesis Project                  | Lisa Proctor                                                             |                                                                                |  |
| CSD999-Su17-35045            | CSD999-004-Su17: Doctoral Thesis                     | Abdullah Jamos                                                           |                                                                                |  |
| CSD999-SU18-33887            | CSD999-005-SU18: Doctoral Thesis-SU18                | Abdullah Jamos                                                           |                                                                                |  |
| KIN799-Fa17-45088            | KIN799-001-Fa17: Thesis                              | Melinda Novik                                                            |                                                                                |  |
| MAT770-SP18-38824            | MAT770-003-SP18: Vapor Synthesis of Materials        | Kartik Ghosh                                                             |                                                                                |  |
| NUR797-Fa17-42042            | NUR797-001-Fa17: Non-thesis Project                  | Jo Branstetter-Hall                                                      |                                                                                |  |
| NUR797-5P18-22618            | NUR797-001-SP18: Non-thesis Project                  | Melissa Penkalski, Rose Utley, Allison Anbari, Stephen Stapletor         | Melissa Penkalski, Rose Utley, Allison Anbari, Stephen Stapleton, Kathryn Hope |  |
| NUR797-Su17-30589            | NUR797-001-Su17: Non-thesis Project                  |                                                                          |                                                                                |  |
| NUR797-SU18-30589            | NUR797-001-SU18: Non-thesis Project-SU18             | Rose Utley, Kathryn Hope, Allison Anbari, Melissa Penkalski              |                                                                                |  |
| THESIS-001                   | Thesis - Graduate College - New                      | David Heim, Julie Masterson                                              |                                                                                |  |
| Thesis-tet962                | Thesis - Graduate College                            | Thomas Tomasi, Diana Bentele, Julie Masterson, Stacy Rice, Julie<br>Heim | e Masterson, David                                                             |  |
|                              |                                                      |                                                                          |                                                                                |  |

Displaying 1 to

6. The confirmation appears on the page, but you must click **OK** to finish.

7. Now, you should see the **THESIS-001** course listed among your Blackboard courses